# How to Search for Classes

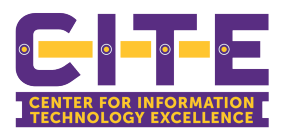

| 1 Click                       | k "Student and Financial Aid"                                                                                                    |
|-------------------------------|----------------------------------------------------------------------------------------------------|
| Personal Inf                  | formation Student Proxy Access                                                                                                    |
|                               |                                                                                                    |
| Main Me                       | enu                                                                                                    |
| Main Menu                     | I                                                                                                    |
| Personal Ir<br>Update address | nformation<br>ses, contact information or marital status; review name or social security number change information; Change your PIN.                                                       |
| Student an<br>Apply for Admis | nd Finan <mark>icial Aid</mark><br>ssion, Reg <mark>ister, Viey</mark> your academic records, Financial Aid, Make Payments, Tuition and Fees charges, Tax notifications, Apply to Graduate |
| RELEASE: 8.                   | 10<br>© 2023 Ellucian Company L.P. and its affiliates.                                                                                                    |
|                               | WARNING !!! Unauthorized use of this computer system is prohibited. There can be no expectation of privacy except as provided                                                              |
|                               |                                                                                                    |
|                               |                                                                                                    |
|                               |                                                                                                    |

#### 2 Click "Registration"

Personal Information Student Proxy Access

### Student and Financial Aid

Registration Check your regist ration status, class schedule and add or drop classes Student Records Academic transcripts, Apply to Graduate, View Holds, View Grades, Enrollment Verification Student Account View your account summaries, statement/payment history, tax information and direct deposit bank information for student refunds Bank Mobile Consent Processing Consent to use or not use Bank Mobile(Formerly Higher One ) for refund processing Confidential Missing Resident Student Contact information Designate your confidential missing person emergency contact for Clery Act. Required for all residential students RELEASE: 8.10 © 2023 Ellucian Company L.P. and its affiliates.

WARNING !!! Unauthorized use of this computer system is prohibited. There can be no expectation of privacy except as provided b

3 Click "Registration Dashboard"

Personal Information Student Proxy Access

#### Registration

Registration Dashboard Registration Dashboard

New Student Tuition And Fee Rate Selection

New Student Orientation Registration First time freshman and first time transfer students register for orientation

#### RELEASE: 8.10

© 2023 Ellucian Company L.P. and its affiliates.

WARNING !!! Unauthorized use of this computer system is prohibited. There can be no expectation of privacy except as provided b

#### 4 Click "Registration"

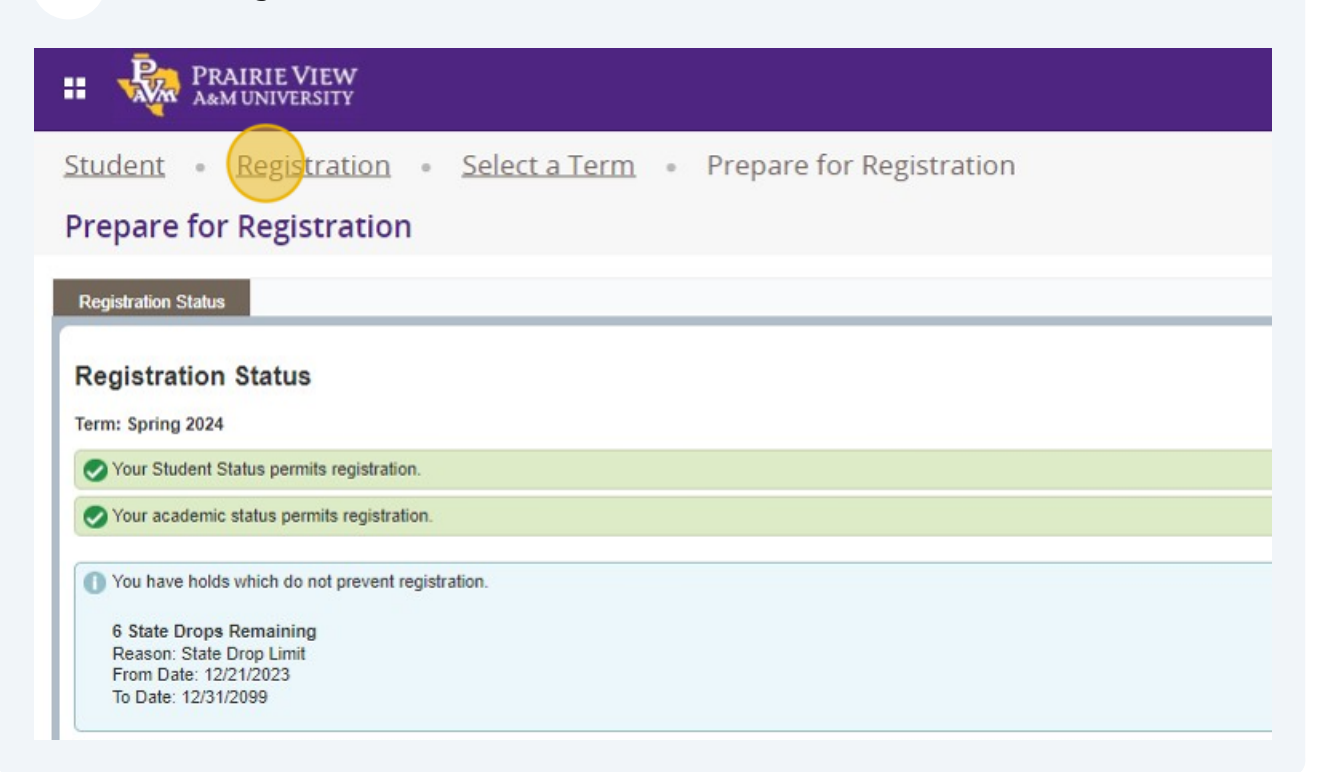

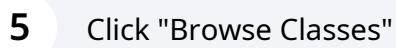

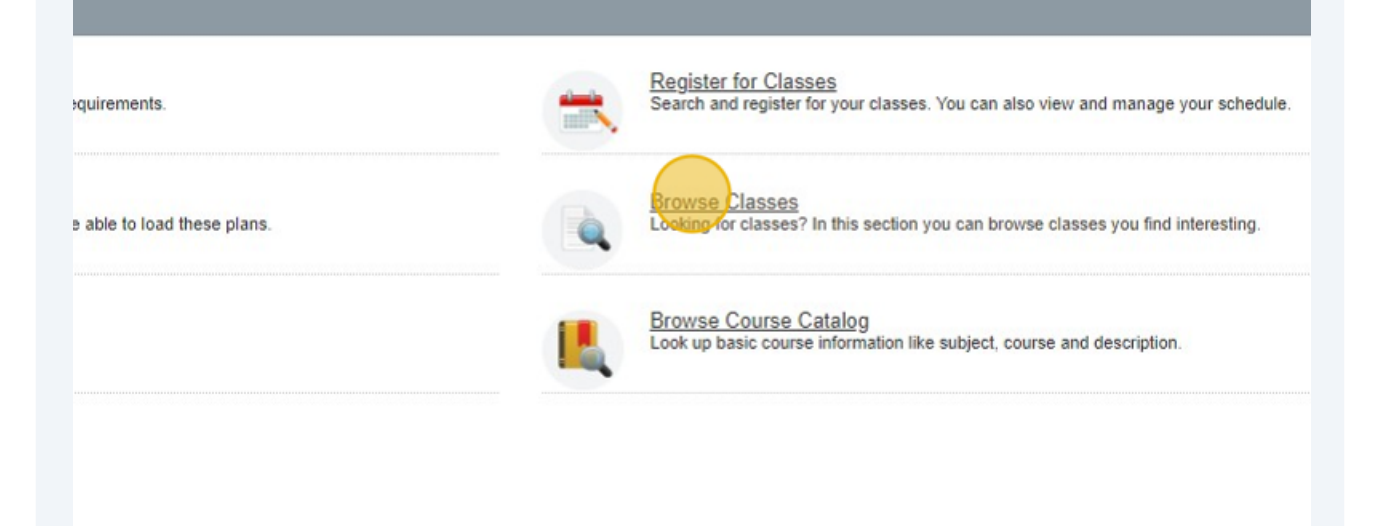

**6** Click the "Select a Term for Class Search" field.

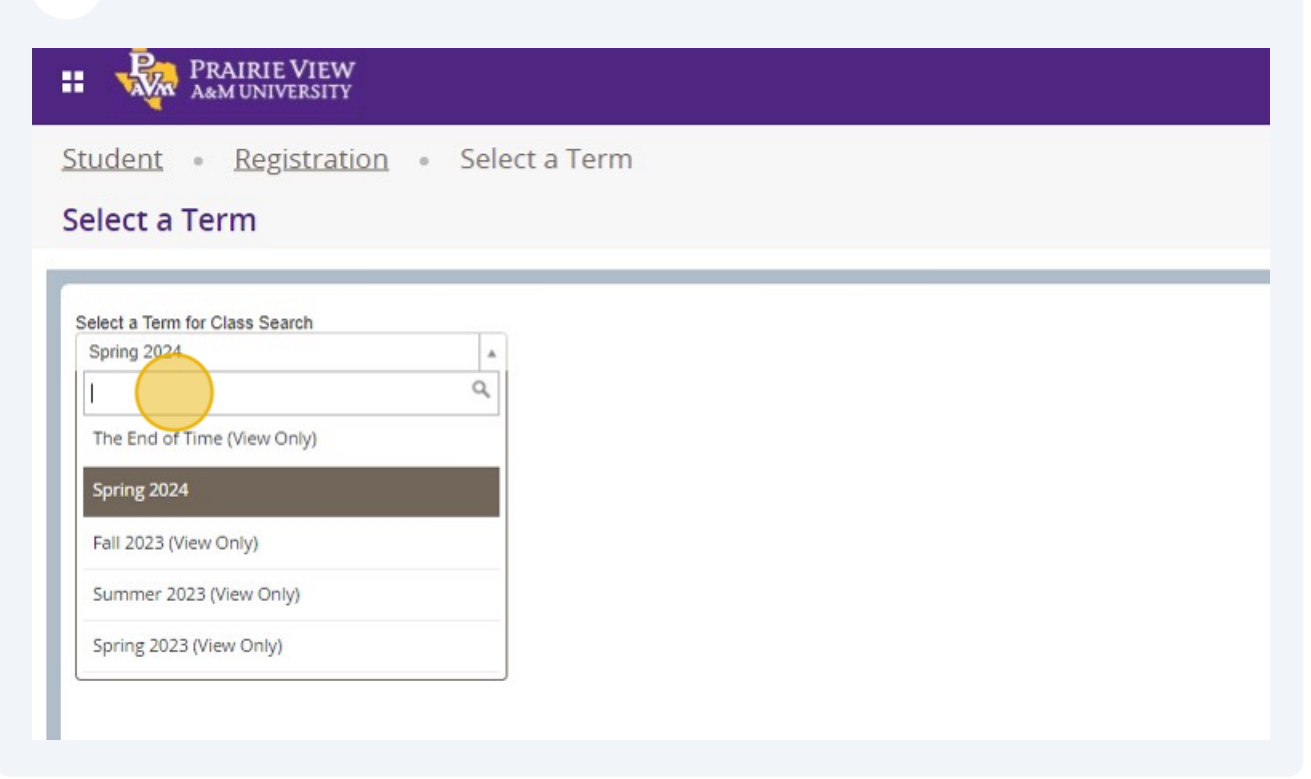

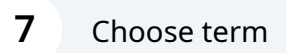

Student • Registration • Select a Ferm

#### Select a Term

| Spring 2024                 |   |
|-----------------------------|---|
|                             | Q |
| The End of Time (View Only) |   |
| Spring 2024                 |   |
| Fall 2023 (View Only)       |   |
| Summer 2023 (View Only)     |   |
| Spring 2023 (View Only)     |   |

| 8 Click "Continue"                                              |
|-----------------------------------------------------------------|
| A&M UNIVERSITY                                                  |
| Student • Registration • Select a Term Select a Term            |
| Select a Term for Class Search           Spring 2024         *  |
|                                                                 |
| 9 Click "Subject"                                               |
| t • <u>Registration</u> • <u>Select a Term</u> • Browse Classes |
| e Classes                                                       |
| r Search Criteria                                               |
| Subject                                                         |
| Course Number Search <u>Clear</u> Advanced Search               |

# Select subject

| 2024<br>Subject |                          |   |
|-----------------|--------------------------|---|
| Course Number   | Accounting               | - |
|                 | African American Studies |   |
|                 | Ag and Human Resources   |   |
|                 | Agricultural Economics   |   |
|                 | Agriculture              | - |

## If you have a course number enter here

| AM ARM UNIVERSITY                                                                                                    |         |
|----------------------------------------------------------------------------------------------------|---------|
| Student   Registration  Select a Term  Browse Classes                                                                                                    |         |
| Browse Classes                                                                                                    |         |
| Enter Your Search Criteria         Term: Spring 2024         Subject <ul> <li>Agricultural Economics</li> <li>These special characters are ignored: *^/@S#&amp;?[]()</li> <li>I. The % is allowed.</li> <li>Search</li> <li>Clear</li> <li>Advanced Search</li> </ul> You | can add |

### 12 Click "Search"

<u>Student</u> • <u>Registration</u> • <u>Select a Term</u> • Browse Classes

#### Browse Classes

| Enter Your Search Criteria |                                |
|----------------------------|--------------------------------|
| Term: Spring 2024          |                                |
| Subject                    | × Agricultural Economics       |
| Course Number              |                                |
|                            | Search Clear > Advanced Search |
|                            |                                |
|                            |                                |
|                            |                                |
|                            |                                |
|                            |                                |

### **13** Results will show here

| tudent • Registratio                                          | on • <u>Select</u>  | <u>a Term</u> | <ul> <li>Brow</li> </ul> | se Class | es     |          |                            |
|---------------------------------------------------------------|---------------------|---------------|--------------------------|----------|--------|----------|----------------------------|
| Prowse Classes                                                |                     |               |                          |          |        |          |                            |
| earch Results — 2 Classes<br>rm: Spring 2024 Subject: Agricul | Itural Economics    |               |                          |          |        |          |                            |
| Title ≎                                                       | Subject Description | Course Num    | Section \$               | Hours    | CRN \$ | Term \$  | Instructor                 |
| Ag <u>ribusiness Management</u><br>.ecture                    | Agricultural Eco    | 4322          | P01                      | 3        | 23745  | Spring 2 | Parks, <u>Alfred</u> (Prin |
| and and Resource Economics<br>.ecture                         | Agricultural Eco    | 4323          | P01                      | 3        | 23753  | Spring 2 | Estwick, Noel (Pri         |